## Arc View<sup>®</sup>3.2

## 操作程序

- 由中央大學遙測及研究中心所獲得的 DTM(nato.dat)需先進行轉檔(nato.txt),以 使 Arc View<sup>®</sup>能讀取,其中南投縣的 DTM 圖幅編碼為 9519、9520、9521、9619、 9620、9621,因資料容量過大無法一次轉檔成功,因此在轉檔時需分批逐次, 並加以編碼以使資料不致混淆。
- 在將南投縣 nato.dat 轉檔成 nato.txt 後,執行 Arc View<sup>®</sup>3.2 後,出現應用視窗及
  Project 視窗,進行以下步驟建立南投縣的 nato.grd。
  - (1)Project 視窗→Tables 讀取 nato.txt 檔→Project 視窗→Views→應用視窗
    →View→Add Event Theme,得到 nato.txt 的圖層。

- (2) Views→Theme→Convert to Shapefile。得到 nato.shp 圖層。
- (3) Views→File→Extension→3D Analyst→Theme→Convert to Grid,得到 nato.grd
  圖層(詳圖 3.4)。
- (4) Views→Extension→Geoprocessing→View→Geoprocessing Wizard→Merge themes togher→Theme→convert to grid。由於整個南投縣的資料容量過大, 因此需透過此步驟整合南投縣的 nato.shp 及 nato.grd。
- (俟建立南投縣 nato.grd 後,便進行比對溪流的動作,以確認實際溪流的絕對位置。
  - (1) Views $\rightarrow$ File $\rightarrow$ Extension $\rightarrow$ Spatial Analyst  $\sim$

CE465Hydro $\rightarrow$ View $\rightarrow$ AddTheme $\rightarrow$ nato.grd $\rightarrow$ Hydro $\rightarrow$ Properties $\rightarrow$ Hydro $\rightarrow$ Fil

- 1。由於 nato.grd 在局部區域低窪處,會有水流無法流動的情況,因此需先 Fill 處理以利顯現溪流的分佈,得到 Filled DEM(詳圖 3.5)。
- (2) Views→Hydro→Flow Direction→Flow Direction, 得到流向圖層 Flow
  Direction(詳圖 3.6)。

- (3) Views→Hydro→Flow Accmulation→Flow Acc, 得到流量圖層 Flow Acc(詳圖 3.7)。
- (4) Views→Extension→Basin1→initiate→Flow Direction&Flow Acc→RIV(門限 流量),得到南投縣溪流分佈圖層。
- (5)其中門限流量值是指當網格達到某一累積流量後,該網格即有地表逕流產 生,不同的門限流量會產生不同的河川密度,研究中設定 50、100、150 門 限流量(詳圖 3.8、圖 3.9、圖 3.10)。
  - (a)Views→View→Add Theme→新世紀台灣地區交通路網數值地圖(詳圖
    3.11)。
  - (b) Views→View→Add Theme→桃芝颱風造成南投縣內各溪流發生土石流 圖層(詳圖 3.12)。
  - (c) Views→Theme→Start Editing→Pointer→選取「新世紀台灣地區交通路網 數值地圖」與「桃芝颱風造成南投縣內各溪流發生土石流圖層」多餘的溪 流→delete,得到現場土石流潛勢溪流圖層。
- 4. 土石流發生因子取得
  - (1)集水區面積

應用集水區分析模組(Basin1.avx),可逐一描繪出選取溪流集水區的形狀,並 計算出集水區面積,操作程序如下:

Views→initiate→BasinDelineate→點選溪流出口處,得到該溪流集水區面積 (詳圖 3.13)。

(2)溪流主要河川長度、溪床曲面長度、溪床平均坡度及形狀係數

40000

配合 Surface Tools 可求取出前三項參數,另形狀係數只需將集水區面積/(溪 流主要河川長度)<sup>2</sup>即可,操作程序如下:

Views→Surface Tools。得到本項全部潛勢溪流的因子。

(3)集水區地質

各個集水區的往往參雜一種以上的地質條件,因此,先以「南投縣 1/250,000

地質圖」做為底圖,進而與各個集水區與套疊,然後再逐一比對可取得各集 水區的地質條件。

 $Views \rightarrow File \rightarrow Extension \rightarrow Geoprocessing \rightarrow View \rightarrow GeoProcessing$ 

Wizard→Clip one theme based on another→Select input theme to clip(南投縣

1/250,000 比例尺圖層)→Select a polygon overlay theme→(依序選取各集水

區圖層)→Finish,得到集水區的地質條件(詳圖 3.14)。

(4)集水區坡向

Arc View<sup>®</sup>軟體內建為九個坡向,分別 Flat(-1)平地、North(北方)、Northeast(東 北方)、East(東方)、Southeast(東南方)、South(南方)、Southwest(西南方)、 West(西方)、Northwest(西北方),其值域分佈如圖,研究中採四個坡向,分 別為東北方(方位角 0°~90°)、東南方(方位角 91°~180°)、西南方(方位角 181°~270°)、西北方(方位角 271°~360°)。操作程序如下所示: Views→View→Add Theme(圖 3.4 及各集水區圖層)→Theme→convert to Grid→File→Extension→Grid Utilitys v1.1→Surface→Derive Aspect(九個坡 向)→調整為四個坡向。